## 询比采购系统操作说明

供应商版(20241203版)

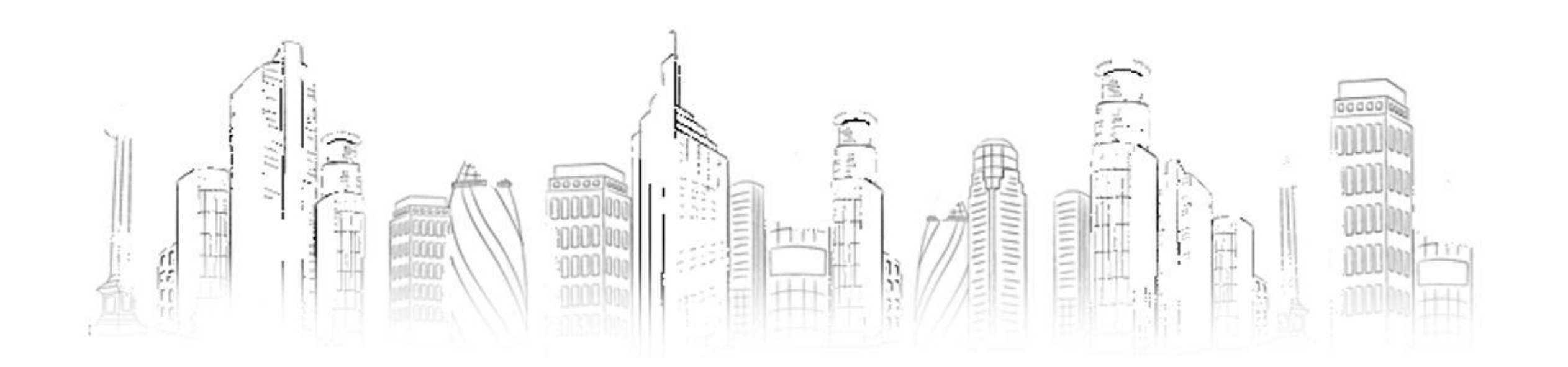

一、本系统说明

本《询比采购系统》是在西部钻探公司《数智西钻》平台上搭建的一个询比采购的应用。

本系统的功能是:

- 业务人员发布询比采购项目信息。
- 供应商登录系统后,在规定的时间范围内进行提交报价和开标解密两个动作。
- 在开标之前,任何人看不到供应商提交的信息;在开标之后,所有人都能看到供应商 提交的信息。

#### 一、本系统说明(报价规则)

为了做到绝对保密,供应商参与每一个询比采购项目时,需要进行<mark>提交报价和开标解密</mark>两次操作, 并且,**两次输入的信息必须完全一致**。

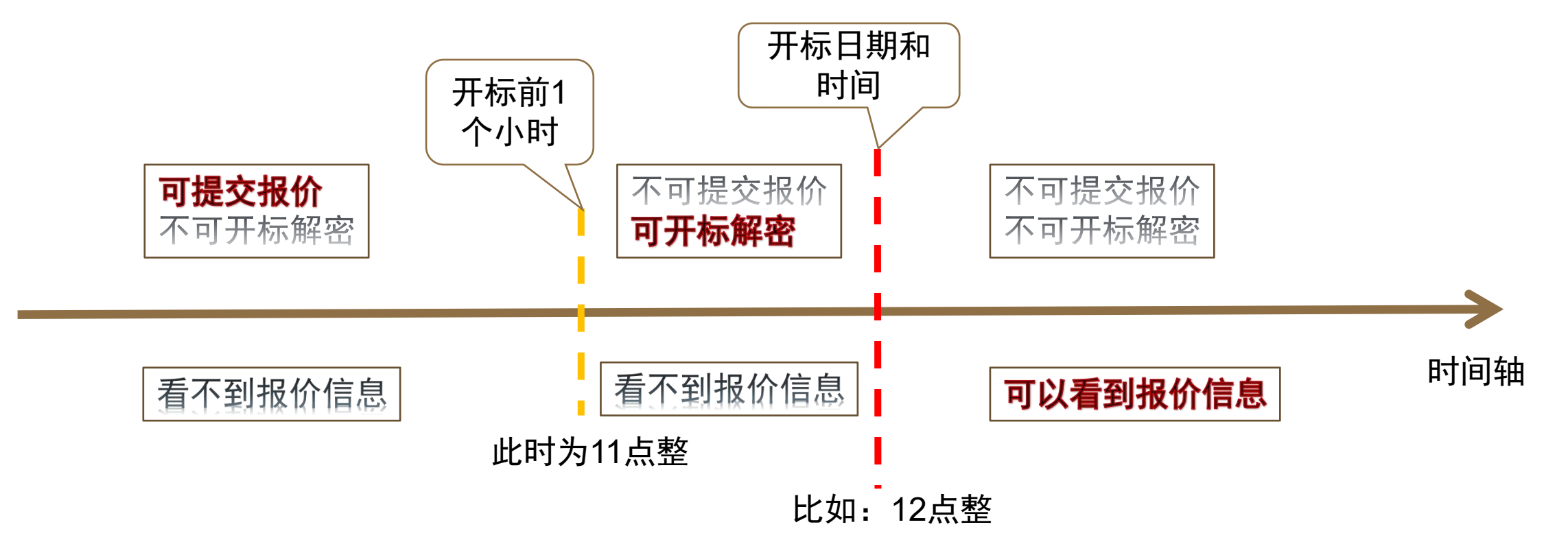

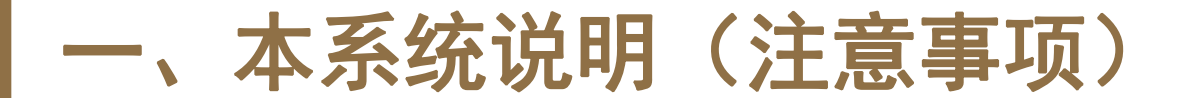

本系统严格控制时间。

请在参与询比采购之前,确保您电脑的时间是正确的时间。

具体操作,请百度搜索"自动设置时间"。

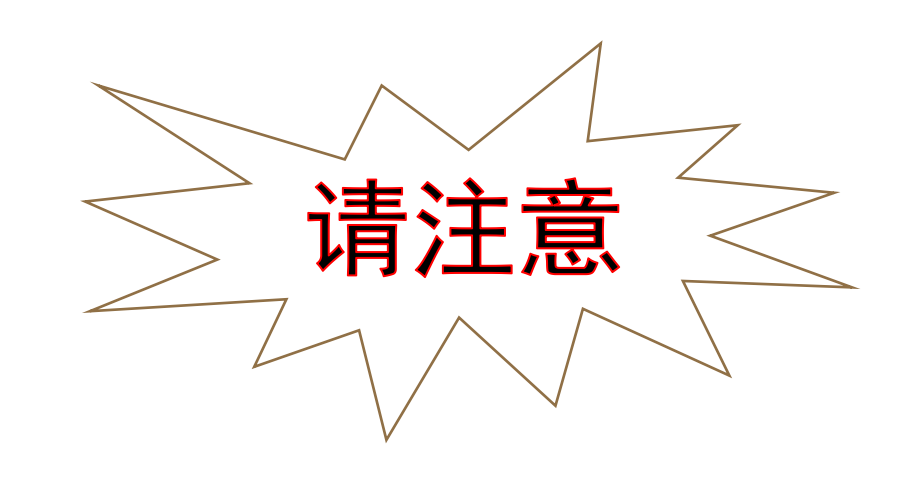

| 时间和语言、日期和时间                                                                                     |          |    |
|-------------------------------------------------------------------------------------------------|----------|----|
| 12:37<br>2024年7月12日 确保已打开"自动设置的<br><sup>©</sup> <sup>时区</sup><br>(UTC+08:00) 北京,重庆,香港特别行政区,乌鲁木齐 | 时间"<br>争 | 区域 |
| ● 自动设置时区                                                                                        | 开        |    |
| ① 自动设置时间                                                                                        | 开        |    |
| <b>显示系统托盘中的时间和日期</b><br>关闭此功能可在任务栏上隐藏时间和日期信息                                                    | 开        |    |

#### 一、本系统说明(注意事项)

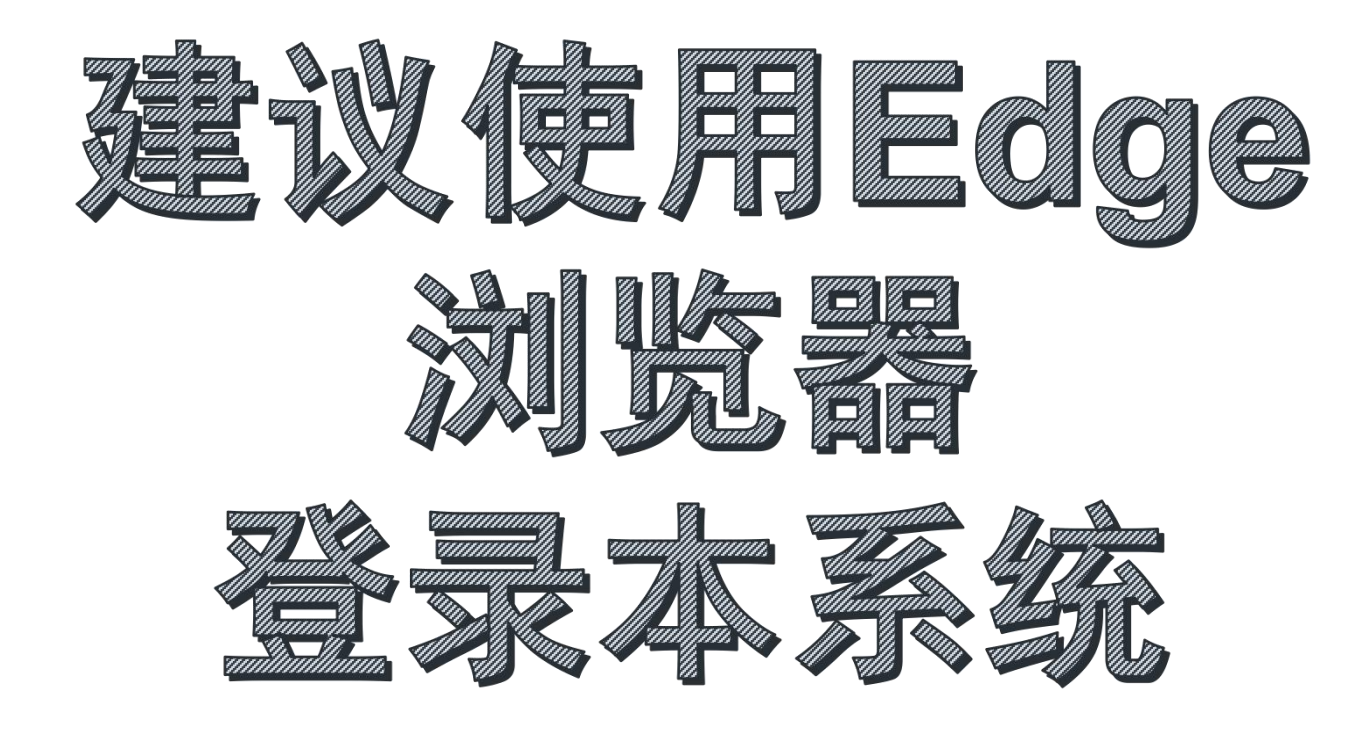

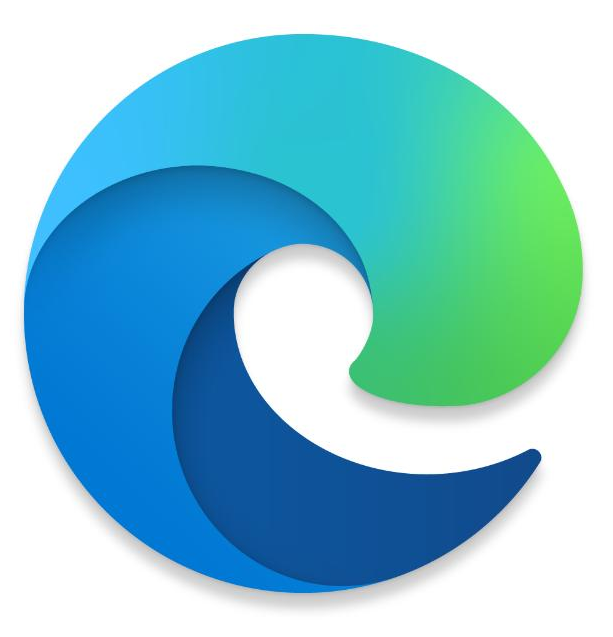

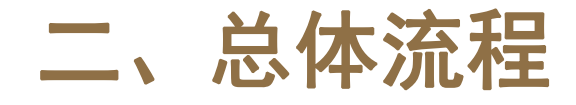

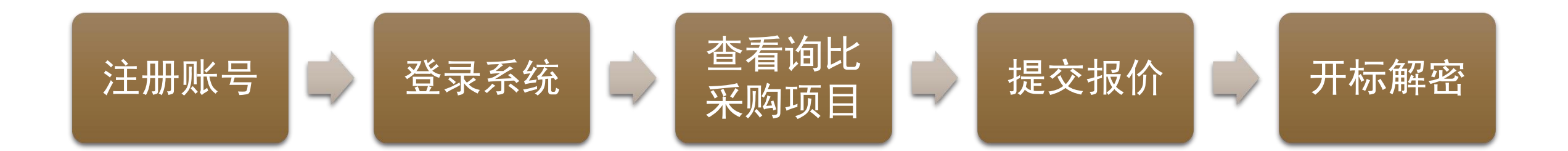

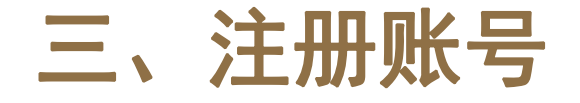

1.请使用手机扫码或者电脑登录网址注册。每家公司只需要(也只能)注册一次。 (注意:本系统与《量价优化系统》、《物资结算系统》共用账户,如果贵公司在这两个系统中 已经注册了账户,则不需要再次注册。)

2.网址为: http://mi.xdec.petrochina.com.cn:8090/el.html?f=24IDuIzJA0E 二维码如下:

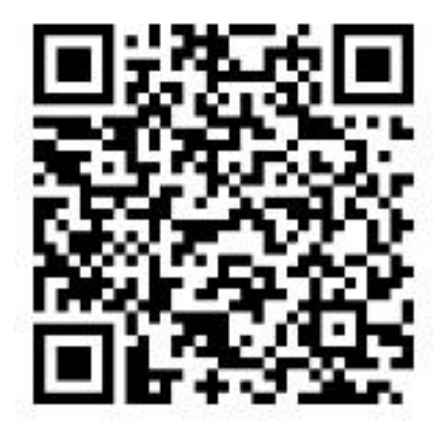

#### 三、注册账号

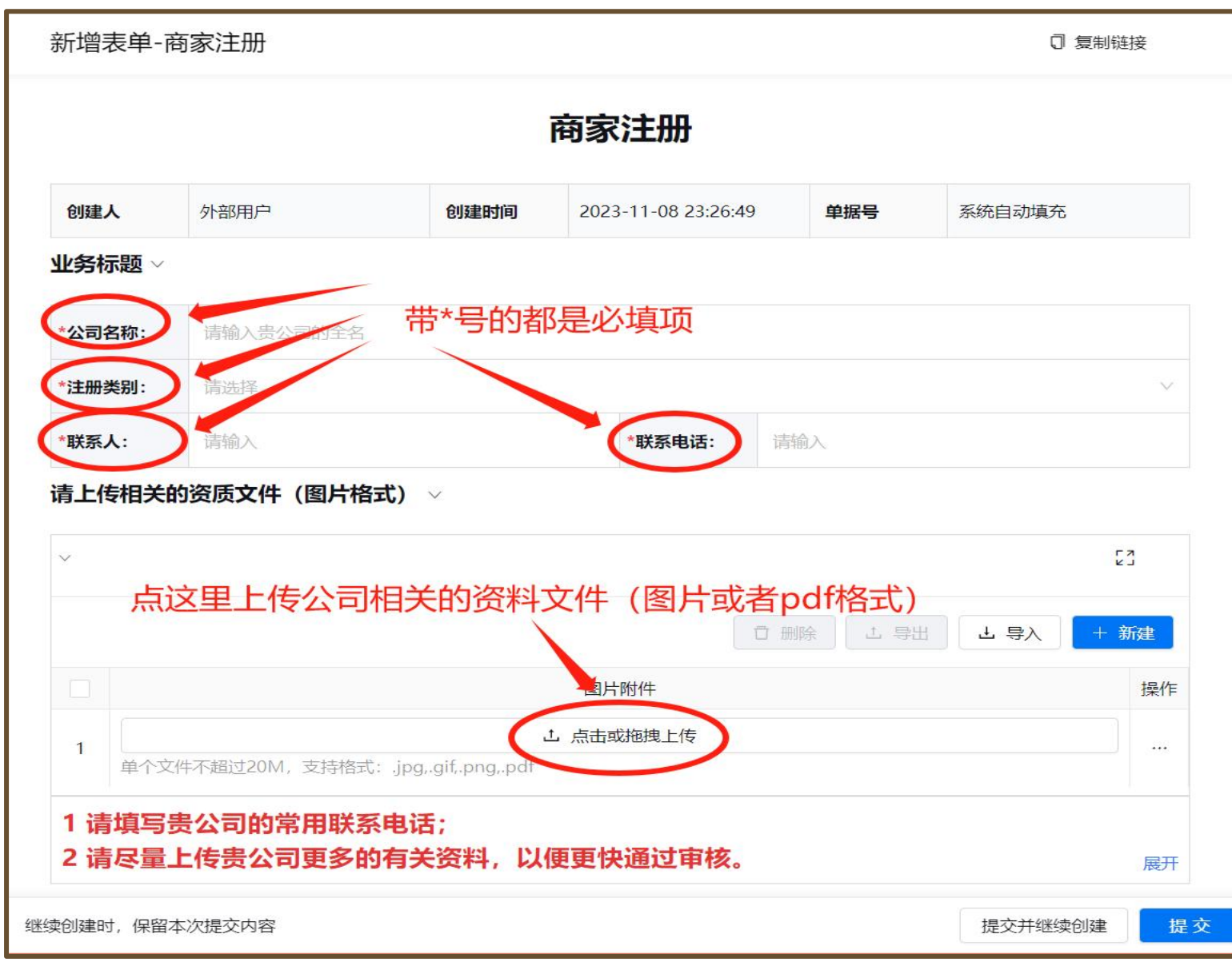

3.提交注册后,系统管理 人员会尽快予以审核,请 耐心等待。

固定的审核时间为每天: 上午9:30--10:00 下午15:30--16:00

您无需打电话催问。

#### 三、注册账号(登录)

4.注册成功账号后,请在电脑上通过以下网址登录: http://mi.xdec.petrochina.com.cn:8090/login?corpId=assist

5.账号为贵公司输入的电话号码, 密码为Authine@123456

### 首次登录后,请按照提示修改密码, 密码长度**必须为13位。**

![](_page_8_Picture_4.jpeg)

#### 三、注册账号(登录)

![](_page_9_Picture_1.jpeg)

6.如果忘记了密码,请不要多次重复尝试,请联系管理员重置密码。

输错5次密码,系统将锁定您的账号60分钟。管理员无法解锁。

![](_page_10_Picture_0.jpeg)

![](_page_10_Picture_1.jpeg)

错误的登录界面

正确的登录界面

#### 四、进入《询比采购系统》

1.登录系统后,请在"应用列表"中找到位于"物资采购中心"下面的"询比采购",点击进入。

![](_page_11_Figure_2.jpeg)

#### 五、查看询比采购项目

1.点击左侧的"询比采购项目",在右边可显示所有的询比采购项目情况。

| ← 🔡 询比采购 ▼                                       |    |                    |                                |                | <i>۹</i> ۵           | II EN xxxx公司 >> |
|--------------------------------------------------|----|--------------------|--------------------------------|----------------|----------------------|-----------------|
| <ul> <li>Q. 请输入搜索内容</li> <li>✓ 询比采购项目</li> </ul> | 竞份 | 予出 <b>筛选</b>       | 根据目前所处的时间不同,这<br>不会同时显示两个。请根据每 | 里可能显示<br>个项目所处 | "提交报价"或者<br>的时间,点击它。 | "开标解密",但是       |
| ⑦ 提交报价                                           |    | 项目编号               | 项目名称                           | 项目类别           | 开标前一小时               | 操作              |
| ⑦ 开标解密                                           | 1  | 2024WZCGZX-02366   | 西部钻探公司2024年氦气 (二次)             | 物资类            | 2024-09-05 10:00:00  | 提交报价            |
|                                                  | 2  | 2024WZCGZX-02377   | 西部钻探2024年9月45大类消防避火            | 物资类            | 2024-09-05 11:00:00  | 提交报价            |
|                                                  | 3  | 2024WZCGZX-02357   | 西部钻探 2024年9月43大类钢球等            | 物资类            | 2024-09-05 11:00:00  | 提交报价            |
|                                                  | 4  | 2024WZCGZX-02351   | 2024年9月钻井液电工元器配件               | 物资类            | 2024-09-05 11:00:00  | 提交报价            |
|                                                  | 5  | 2024WZCGZX-02410   | 2024年9月21大类医疗用品及隔离服            | 物资类            | 2024-09-04 11:00:00  | 提交报价            |
|                                                  | 6  | 2024WZCGZX-02409   | 2024年9月吐哈钻井公司气体检测仪             | 物资类            | 2024-09-05 11:00:00  | 提交报价            |
|                                                  | 7  | 2024WZCGZX-02411   | 2024年9月西探各单位21大类劳保用            | 物资类            | 2024-09-05 11:19:56  | 提交报价            |
|                                                  | 8  | 2024WZCGZX-02358   | 西部钻探 2024年9月32大类塑料护套           | 物资类            | 2024-09-04 11:00:00  | 提交报价            |
|                                                  | 9  | 2024WZCGZX-02348   | 西部钻探2024年9月33大类防爆灯等            | 物资类            | 2024-09-04 11:00:00  | 提交报价            |
|                                                  | 10 | 2024WZCGZX-02415   | 2024年9月苏里格手动液压叉车               | 物资类            | 2024-09-04 11:00:00  | 提交报价            |
|                                                  | 11 | 2024WZCGZX-02383   | 2024年吐哈井下制氮车增压机配件              | 物资类            | 2024-09-02 11:00:00  |                 |
|                                                  | 12 | 2024WZCGZX-02400   | 2024年9月吐钻、固井高压钻探胶管             | 物资类            | 2024-09-02 11:00:00  |                 |
|                                                  | 13 | 2024WZCGZX-02394   | 2024年9月玉门钻井振动电机                | 物资类            | 2024-09-02 11:00:00  |                 |
|                                                  | 14 | 2024WZCGZX-02366   | 西部钻探公司2024年氦气                  | 物资类            | 2024-09-02 11:00:00  |                 |
|                                                  | 15 | 2024WZCGZX-02319   | 2024年并下节流压井管汇配件项目              | 物资类            | 2024-08-30 10:00:00  |                 |
|                                                  | 16 | 202414/70078 02220 | 2021年十下区列等江朝州西日 一次             | HT MAK         | 2024 09 20 10.00.00  |                 |
|                                                  |    |                    |                                |                | <                    | 1 > 20条/页 >     |

![](_page_13_Picture_0.jpeg)

1. 选择参与的项目, 点击"提交报价", 进入提交报价的界面。

|                                         |                                                                                                    | 提交                                                                            | <b>报价</b>                  | 定一个闹钟,别忘了开标解密                          |   |
|-----------------------------------------|----------------------------------------------------------------------------------------------------|-------------------------------------------------------------------------------|----------------------------|----------------------------------------|---|
| 项目信息 ~                                  |                                                                                                    |                                                                               |                            |                                        | _ |
| 项目类别                                    | 物资类                                                                                                    | 这里显示项目信息,                                                                     | 项目编号                       | 888                                    |   |
| 项目名称                                    | 8888                                                                                                    | 不可更改。                                                                         | 项目负责人                      | 8                                      |   |
| 开标日期和<br>时间                             | 2024-07-21 00:00:42                                                                                                    | Ë                                                                             | 开标前—小<br>时                 | 2024-07-20 23:00:42                    | j |
| 备注                                      |                                                                                                    |                                                                               |                            | 0./2000                                |   |
| 公司名称<br>*报价                             | <ul><li>(2)</li><li>(2)</li><li>(3)</li><li>(3)</li><li>(4)</li><li>(4)</li></ul> | 这三项为必填项。请牢证                                                                   | 3。在开标<br>服 <sup>然单位</sup>  | 示解密时需要输入完全一致的信息。<br>元 → →              |   |
| <sub>*</sub> 开标解密密                      | 请输入                                                                                                    |                                                                               | *再次输入开                     | 请输入                                    |   |
| 说明:<br>1."开标解密题<br>2.开标前的1个<br>3.请务必保存、 | 码"的作用是,将贵公司。<br>小时内,请再次输入贵公司<br>记录好您输入报价和密码,                                                                                                    | 的名称和报价信息进行加密保存。在开标日之前,任<br>同的报价和设置的密码,即可公开责公司的名称和报<br>。"开标解密"时,输入的信息必须跟"提交报价" | 何人都看不到成<br>介信息。<br>时提交的信息5 | 这些加密信息。<br>纪完全一致才能解密。提交前,建议拍照留存。<br>收起 | 2 |
| 继续创建时, (                                | 呆留本次提交内容                                                                                                    |                                                                               |                            | 暂存 提交并继续创建 提                           | 交 |

每个项目,每家供应商 只能报价一次,请慎重 填写。

"提交报价"时,不需要 上传附件。后面的"开 标解密"需要上传附件。

![](_page_14_Picture_0.jpeg)

1. 点击"提交"后,请点击左侧的"暂存报价",查看提交情况。

| ← 🎛 询比采购 🔻 |   |                  |                     |                     |                     |      | ٩    | Q. 🖸 EN  | xxxx公司 ~ |   |
|------------|---|------------------|---------------------|---------------------|---------------------|------|------|----------|----------|---|
| Q 请输入搜索内容  | 暂 | 存服价 在开标          | 时间之前,这里不            | 下显示任何供应商            | 的报价信息。              |      |      |          |          |   |
| ♥ 询比采购项目   | - | 新增 导出            | 筛选                  |                     |                     |      |      |          | ◎ 字段设置   |   |
| ♥ 提交报价     |   | 项目编号             | 项目名称                | 开标前一小时              | 开标日期和时间             | 公司名称 | 报价单位 | 报价 (元或者) | 降幅%) 打   | 1 |
| ⑦ 开标解密     | 1 | 2024WZCGZX-03144 | 2024年11月52大类苏       | 2024-11-20 11:00:00 | 2024-11-20 12:00:00 | ***  | 元    |          | *** Ē    | t |
| ♥ 暂存报价     |   | 供应商提交的           | 9报价, 会在这里的<br>同的报价。 | 显示。                 |                     |      |      |          |          |   |

#### 八、开标解密

1. 在开标时间之前的1个小时之内, 您参与的项目后面会显示"开标解密"字样, 请点击它。

| ← 🖽 竟价采购 ▼ |   |       |           |      |                        | ۹ ¢ 🗉               | EN xxxx公司 >> |
|------------|---|-------|-----------|------|------------------------|---------------------|--------------|
| 〇 请输入搜索内容  | 竞 | 价采购项目 |           |      |                        |                     |              |
| ⑦ 竟价采购项目   |   | 导出    | 筛选        |      |                        |                     | ◎ 字段设置       |
| ⑦ 提交报价     |   | 项目编号  | 项目名称      | 项目类别 | 开标前一小时                 | 开标日期和时间             | 操作           |
| ⑦ 开标解密     | 1 | 00003 | 2024年7月物资 | 物资类  | 2024-07-15 11:00:00    | 2024-07-15 12:00:0  | 提交报价         |
|            | 2 | 00002 | 工程服务采购    | 服务类  | 2024-07-10 18:00:39    | 2024-07-10 19:00:   | 开标解密         |
|            |   |       |           |      | 如果您参与的项目到<br>自动会显示"开标解 | J了开标解密的吗<br>密"字样。点音 | 时间,这里<br>击它。 |

![](_page_16_Picture_0.jpeg)

#### 1. 选择参与的项目, 点击"开标解密", 进入开标解密的界面。

|                                                                                                    | 开标                  | 解密                       |                     |        |  |  |  |
|----------------------------------------------------------------------------------------------------|---------------------|--------------------------|---------------------|--------|--|--|--|
| 项目信息 ∨                                                                                                    | 这里显示项目信息,不可更改。      |                          |                     |        |  |  |  |
| 项目编号                                                                                                    | 888                 | 项目类别                     | 物资类                 | $\sim$ |  |  |  |
| 项目名称                                                                                                    | 8888                | 项目负责人                    | 8                   |        |  |  |  |
| 开标日期和<br>时间                                                                                                    | 2024-07-21 00:00:42 | 开标前—小<br>时               | 2024-07-20 23:00:42 |        |  |  |  |
| 备注                                                                                                    |                     |                          |                     | 1/2000 |  |  |  |
| 公司名称 *报价                                                                                                    | 这三项必须与之前提交报价时输入的信息字 | 民全一致, 7<br>报价单位<br>再次输入解 | 元                   | V.     |  |  |  |
| *解锁密码<br>请输入<br>附件(按采<br>*购公告要求<br>上传)<br>上传)<br>上(点击或拖拽上传 此附件模板下载<br>单个文件不超过10M,最多可上传针 支持格式:.doc,docx,xls,xlsx,rar,zip,pdf<br>附件里面包含的报价信息必须与上面填写的报价一致<br>说明:<br>1.报价和解锁密码,必须与贵公司之前输入的报价和锁定密码完全一致,才能开标解密。<br>2.请在开标日期、开标时间的前1个小时之内提交开标解密。 |                     |                          |                     |        |  |  |  |
| 《继续创建时, 化                                                                                                    | 呆留本次提交内容            |                          | 暂存 提交并继续创建          | 提交     |  |  |  |

#### 九、检验是否开标解密成功

1. 点击"提交"后,可点击"提交报价",查看开标解密情况。

![](_page_17_Figure_2.jpeg)

#### 九、检验是否开标解密成功

2. 点击"开标解密"后,可检验是否开标解密成功。

![](_page_18_Figure_2.jpeg)

# 操作说明结束。